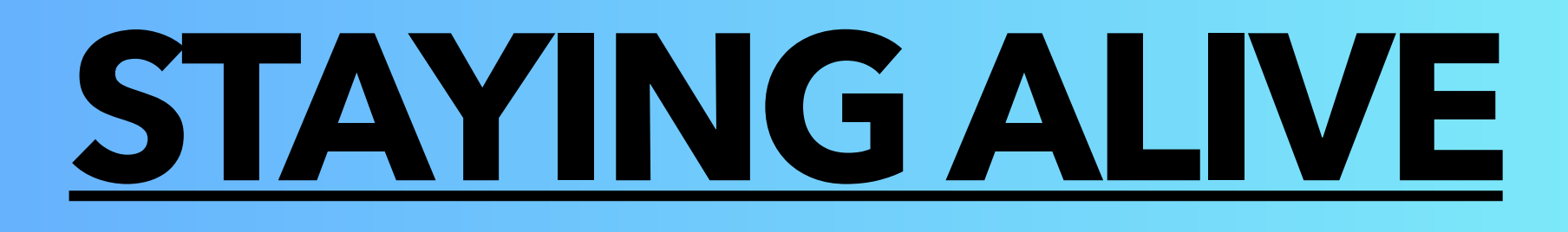

## COMMENT ACTIVER LES ALERTES CRITIQUES SOUS IOS (SMARTPHONE APPLE) ?

<u>Note</u> : En activant les **alertes critiques**, vous autoriserez Staying Alive à vous envoyer des notifications <u>sonores</u> en toutes circonstances, même lorsque votre téléphone est en mode « **silencieux** » ou « **ne pas** <u>déranger</u> »

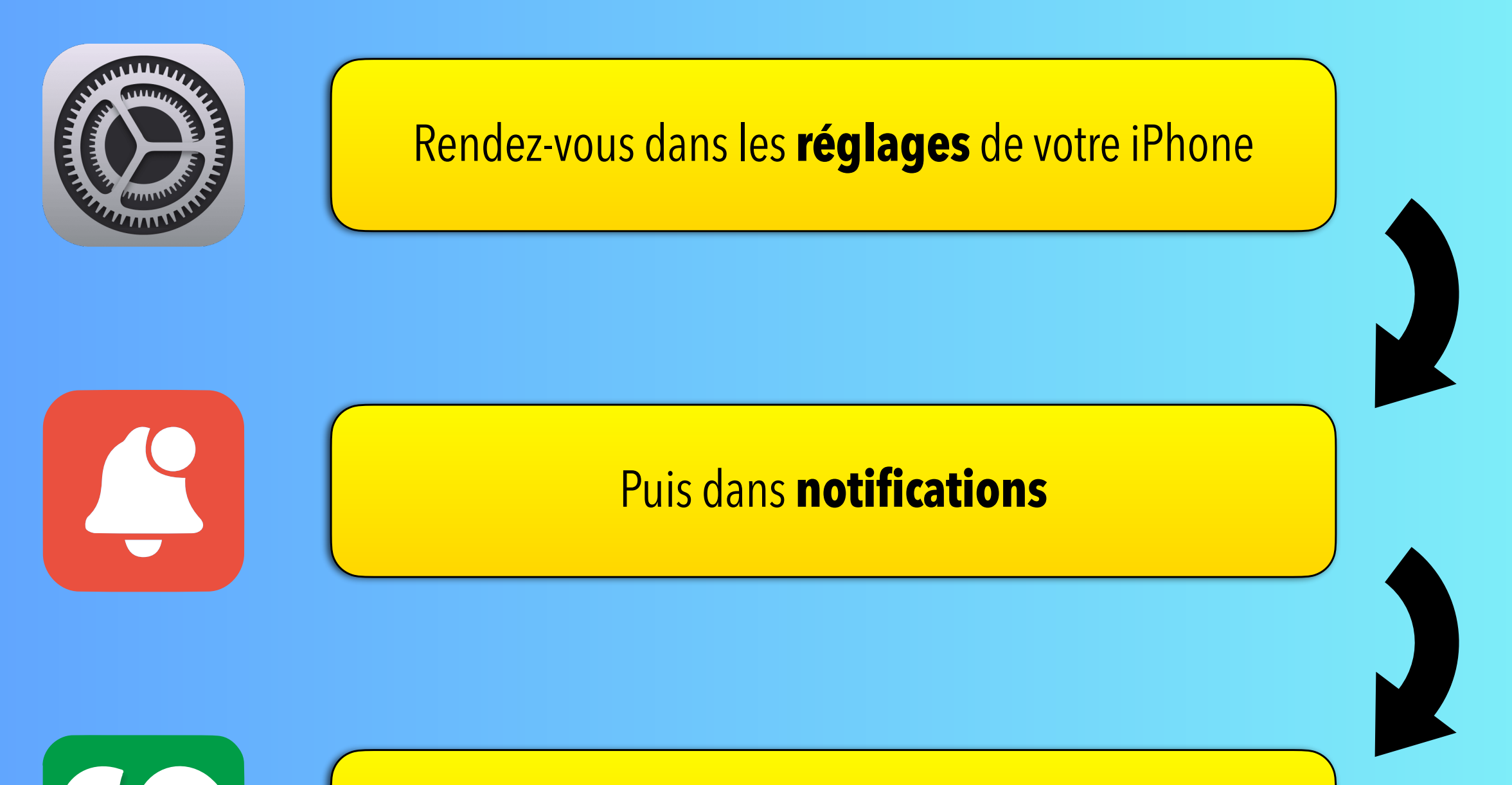

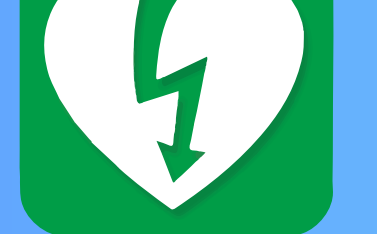

Cherchez puis cliquez sur Staying Alive

Enfin, cliquez sur « **Alertes critiques** » afin que le bouton soit de couleur **verte**.

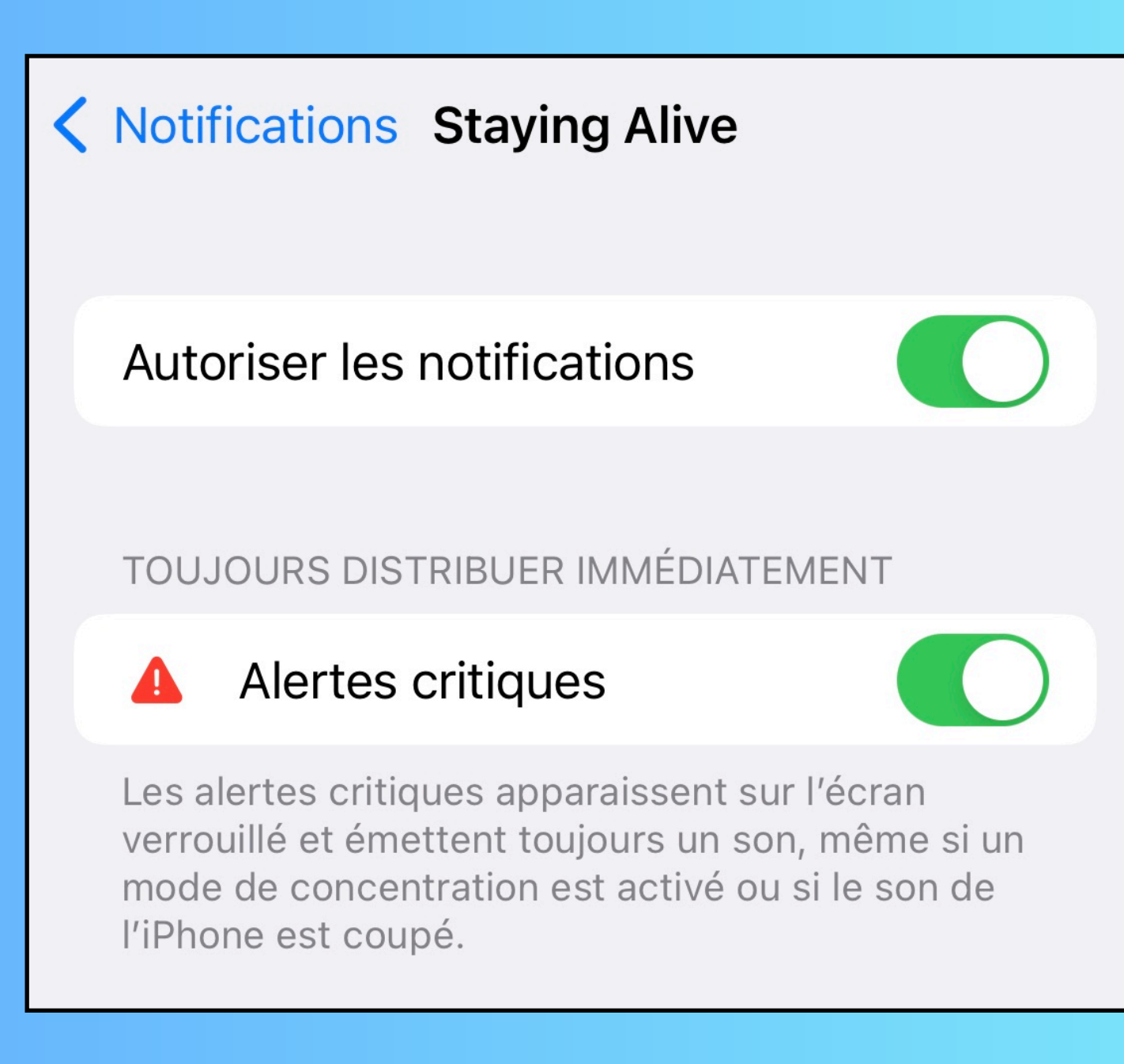

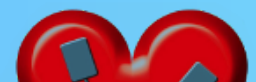

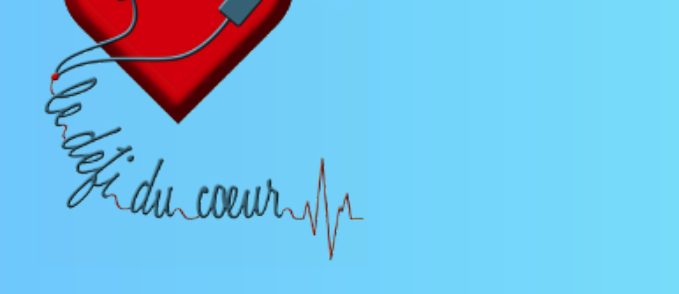